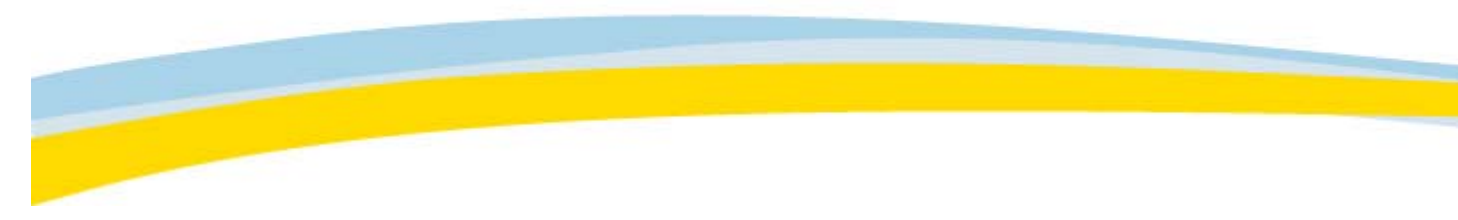

## Archive Explorer Toolbar

| Icon           | Shortcut Keys    | Description                                                                                                    |
|----------------|------------------|----------------------------------------------------------------------------------------------------|
|                |                  | Load the selected study or worklist.                                                                                                    |
|                | Ctrl + E         | Explore the selected item by navigating down one level.                                                                                               |
|                | Ctrl + Backspace | Navigate up one level.                                                                                                    |
| 5              | Home             | Go to your home folder.                                                                                                    |
|                |                  | Copy the selected data.                                                                                                    |
| <b>o</b>       |                  | Burn the selected data to CD.                                                                                                    |
|                |                  | Delete the selected data.                                                                                                    |
|                |                  | Stop loading the study in progress.                                                                                                    |
|                | F5               | Refresh the Archive Explorer.                                                                                                    |
| Sub-<br>Select |                  | Specify the criteria for selecting items on the current list: every 2, every 3, every 5, every 10, or select all items, or none (deselect all items). |
|                |                  | Show patient reports.                                                                                                    |
| E              |                  | Show Sticky Notes.                                                                                                    |